#### SOM-4486 ETX Module

Intel® Celeron® M SOM-ETX Module with CPU, VGA/LVDS, Audio & LAN

#### **Users' Manual**

#### Copyright

This document is copyrighted, 2002, by Advantech Co., Ltd. All rights are reserved. The original manufacturer reserves the right to make improvements to the products described in this manual at any time without notice. No part of this manual may be reproduced, copied, translated or transmitted in any form or by any means without the prior written permission of the original manufacturer. Information provided in this manual is intended to be accurate and reliable. However, the original manufacturer assumes no responsibility for its use, nor for any infringements upon the rights of third parties which may result from its use.

#### Acknowledgements

SOM and DTOS are trademarks of Advantech Co., Ltd. AMD is a trademark of Advanced Micro Devices, Inc. Award is a trademark of Award Software International, Inc. Cyrix is a trademark of Cyrix Corporation. IBM, PC/AT, PS/2 and VGA are trademarks of International Business Machines Corporation. Intel and Pentium are trademarks of Intel Corporation. Microsoft Windows<sup>®</sup> is a registered trademark of Microsoft Corp. RTL is a trademark of Realtek Semiconductor Co., Ltd. C&T is a trademark of Chips and Technologies, Inc. UMC is a trademark of United Microelectronics Corporation. Winbond is a trademark of Winbond Electronics Corp. STPC is a trademark of SGS Thomson Corp.

For more information on this and other Advantech products, please visit our website at: http://www.advantech.com

For technical support and service, please visit our support website at: http://support.advantech.com

This manual is for the SOM-4486

Part No. 2006448600

1st Edition, Printed Mar 2005

SOM-4486 User's Manual

ii

#### Packing List

Before you begin installing your card, please make sure that the following materials have been shipped:

- 1 SOM-4486 System On Module CPU module
- CD-ROM or Disks for utility, drivers, and manual (in PDF format.
- Heatsink

If any of these items are missing or damaged, contact your distributor

or sales representative immediately.

#### Additional Information and Assistance

1. Visit the Advantech web site at **WWW.advantech.com** where you can find the latest information about the product.

2. Contact your distributor, sales representative, or Advantech's customer service center for technical support if you need additional assistance.

Please have the following information ready before you call:

- . Product name and serial number
- . Description of your peripheral attachments
- . Description of your software (operating system, version, application software, etc.)
- . A complete description of the problem
- The exact wording of any error messages

#### **Version History**

March, 2005 (manual no. 2006448600) SOM-4486

# FCC

This device complies with the requirements in part 15 of the FCC rules: Operation is subject to the following two conditions:

 This device may not cause harmful interference, and
 This device must accept any interference received, including interference that may cause undesired operation

This equipment has been tested and found to comply with the limits for a Class A digital device, pursuant to Part 15 of the FCC Rules. These limits are designed to provide reasonable protection against harmful interference when the equipment is operated in a commercial environment. This equipment generates, uses, and can radiate radio frequency energy and, if not installed and used in accordance with the instruction manual. may cause harmful interference to radio communications. Operation of this device in a residential area is likely to cause harmful interference in which case the user will be required to correct the interference at his/her own expense. The user is advised that any equipment changes or modifications not expressly approved by the party responsible for compliance would void the compliance to FCC regulations and therefore, the user's authority to operate the equipment.

#### Caution!

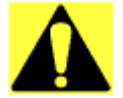

There is a danger of a new battery exploding if it is incorrectly installed. Do not attempt to recharge, force open, or heat the battery. Replace the battery only with the same or equivalent type recommended by the manufacturer. Discard used batteries according to the manufacturer's instructions.

## Contents

| Chapter              | 1   | Introduction                                 | 2  |
|----------------------|-----|----------------------------------------------|----|
| •                    | 1.1 | Introduction                                 | 2  |
|                      | 1.2 | Specifications                               |    |
|                      |     | 1.2.1 Standard System On Module functions    |    |
|                      |     | 1.2.2 VGA/flat panel Interface               | 4  |
|                      |     | 1.2.3 Audio function                         | 4  |
|                      |     | 1.2.4 LCI                                    | 4  |
|                      |     | 1.2.5 Mechanical and environmental           | 4  |
|                      | 1.3 | Board Dimensions                             | 5  |
|                      |     | Figure 1.1:SOM-4481 dimensions               | 5  |
|                      | 1.4 | Board layout: dimensions                     | 6  |
|                      |     | Figure 1.2: SOM-4481 Top view                | 6  |
|                      |     | Figure 1.3:SOM-4481 Solder view              | 7  |
| Chapter              | 2   | Connector Assignments                        | 10 |
|                      | 2.1 | Connector Locations                          | 10 |
|                      |     | Figure 2.1:SOM-4486 Locating Connectors      | 10 |
|                      | 2.2 | Pin Assignments for X1/2/3/4 connectors      | 10 |
|                      | 2.3 | Safety precautions                           | 11 |
| Chapter              | 3   | Software Configuration                       | 14 |
| - · · <b>I</b> · · · | 3.1 | Introduction                                 |    |
|                      | 3.2 | Utility CD disk                              |    |
|                      | 33  | VGA display software configuration           | 14 |
|                      | 0.0 | Figure 3.1:BIOS VGA setup screen             |    |
|                      | 3.4 | Connections for two channel LVDS             | 16 |
|                      |     | 3.4.1 SOM-4486 X3                            | 16 |
| Chanter              | 4   | PCI Granhic Setun                            | 18 |
| Chapter              | 41  | Introduction                                 | 18 |
|                      | 4.1 | 4.1.1 Chinset                                | 10 |
|                      |     | 4.1.2 Display memory                         |    |
|                      |     | 4 1 3 Display types                          |    |
|                      |     | 4.1.4 Dual/Simultaneous Display              |    |
|                      |     | Figure 4.1:Selecting Display Settings        | 20 |
|                      | 4.2 | Installation of the PCI Graphic driver       | 20 |
|                      |     | 4.2.1 Installation for Windows 98/ME/2000/XP | 20 |
|                      | 4.3 | Further Information                          | 23 |
| Chapter              | 5   | Audio Setup                                  | 26 |
|                      | 5.1 | Introduction                                 |    |
|                      |     |                                              |    |

Table of Contents

| Driver installation                 |                     |
|-------------------------------------|---------------------|
| 5.2.1 Before you begin              |                     |
| LCI Bus Ethernet Interface          | 30                  |
| Introduction                        |                     |
| Features                            |                     |
| Installation of Ethernet Driver     |                     |
| 6.3.1 Installation for Windows 2000 |                     |
| 6.3.2 Further information           |                     |
| Prog. Watchdog Timer                | 36                  |
| Watchdog programming                |                     |
| System Assignments                  | 40                  |
| System I/O ports                    |                     |
| Table B.1:System I/O ports          |                     |
| DMA channel assignments             | 41                  |
| Table B.2:DMA channel assignments   | 41                  |
| Interrupt assignments               |                     |
| Table B.3:Interrupt assignments     |                     |
| 1st MB memory map                   | 43                  |
| Table B.4: 1st MB memory map        |                     |
|                                     | Driver installation |

# CHAPTER

## **General Information**

This chapter gives background information on the SOM-4486 CPU System On Module.

Sections include:

- Introduction
- Specifications
- Board Dimensions

## **Chapter 1 Introduction**

#### 1.1 Introduction

The SOM-4486 is an Intel Ultra Low Voltage Intel® Celeron® M processor System On Module (SOM) with audio controller, a 4X AGP SVGA controller, a PCI 10/100Base-T Ethernet interface. Using an Intel ULV Celeron® M processor, the SOM-4486 achieves quite good performance on the SOM-ETX CPU module. On-board features include two serial ports, one multi-mode parallel (ECP/EPP/SPP) port, four USB (Universal Serial Bus) ports, a floppy drive controller, and a keyboard/PS/2 mouse interface. The built-in high-speed PCI IDE controller supports both PIO and UDMA/66 bus master modes. Up to two IDE devices can be connected, including large hard disks, CD-ROM drives, and tape backup drives. The SOM-4486 features power management to minimize power consumption. It complies with the "Green Function" standard and supports Doze, Standby and Suspend modes. In addition, the board's watchdog timer can automatically reset the system or generate an interrupt if the system stops due to a program bug or EMI. The small size (95 mm x 114 mm) and use of four high capacity connectors based on the proven SOM-ETX form factor, allow the SOM-ETX modules to be easily and securely mounted onto a customized solution board or our standard SOM-DB4400 development board.

The SOM-4486 is a highly integrated multimedia SOM that combines audio, video, and network functions. It provides 16-bit half-duplex, 8-bit full-duplex, integrated 3D audio, and up to 1024 x 768 resolution @ 16.8 M colors with 8/16/32 MB system memory. Major on-board devices adopt PCI technology, to achieve outstanding computing performance and 10W power consumption when used with Intel® Celeron® M processors.

#### 1.2.1 Standard System On Module functions

• CPU:

Intel® Celeron® M processor w/64KB primary cache memory

- BIOS: Award 4 Mbit Flash BIOS
- Chipset: Intel® 852GM GMCH/ICH4 Chipset 400 MHz PSB
- System memory: 1x200 pin SO-DIMM sockets, support ECC Double DataRate (DDR) 128 MB to 512 MB, accept 128/256/512 MB DR200/ 266/333 DRAM
- **Power management:** Supports power saving modes including Normal/ Standby/Suspend modes. APM1.2/ACPI 1.0 compliant
- Enhanced IDE interface: 2 EIDE channels support up to 4 IDE devices. BIOS auto-detect, PIO Mode3 or Mode4, UDMA/66 transfer
- FDD interface/Parallel port: Both of two interface can't co-exist, Parallel port is default use for designer, FDD interface hardware design is required to be modified, for detailed information, please refer to our website: http://service.advantech.com.tw/
- Infrared: One 115 Kbps infrared port, IrDA compliant
- Serial port: two serial ports, COM 1: RS-232 and COM 2 : RS-232 (TTL Output)
- Watchdog timer: 255 timer intervals, from 1 to 255 in seconds or minutes, setup by software, jumperless selection, generates system reset
- **Keyboard/mouse:** Supports standard PC/AT keyboard and PS/2 mouse interface
- USB interface: Four USB connectors compliant with USB Spec. Rev. 2.0

#### 1.2.2 VGA/flat panel Interface

- **Chipset:** Intel 852 GM, supports a single 1.5V accelerated graphics port interface
- Frame buffer: Supports 8/16/32 MB frame buffer with system memory
- **Display type:** Simultaneously supports CRT and flat panel displays, also supports dual channel LVDS interface.
- Display mode: CRT Mode: 1280 x 1024 @ 32bpp (60Hz), 1024 x 768
  @ 32bpp(85Hz); LCD/Simultaneous Modes: 1280 x 1024
  @16bpp(60Hz), 1024 x 768 @16bpp(60Hz)

#### 1.2.3 Audio function

- Chipset: REALTEK ALC202
- Audio controller: AC97 Ver. 2.0 compliant interface,
- Multistream Direct Sound and Direct Sound 3D acceleration
- Stereo sound: 8-bit full-duplex
- Audio interface: Microphone in, Line in, Line out

#### 1.2.4 LCI

- Chipset: Intel 82562EZ
- Ethernet interface: IEEE 802.3U compatible 100/10Base-T interface includes software drivers and boot ROM

#### 1.2.5 Mechanical and environmental

- **Dimensions:** (L x W): SOM-ETX form factor, 95 mm x 114 mm (3.7" x 4.5")
- **Power supply voltage**: +5 V power only
- Power requirements:
- Max:+5.0 V@2.2 A, Typical: +5V@2.6 A (Celeron M 600 MHz, 256 MB DDR 333)
- Operating temperature:  $0 \sim 60^{\circ} \text{ C} (32 \sim 140^{\circ} \text{ F})$
- Operating humidity: 0% ~ 90% Relative Humidity, Noncondensing
- Weight: 0.074 Kg (weight of total package)

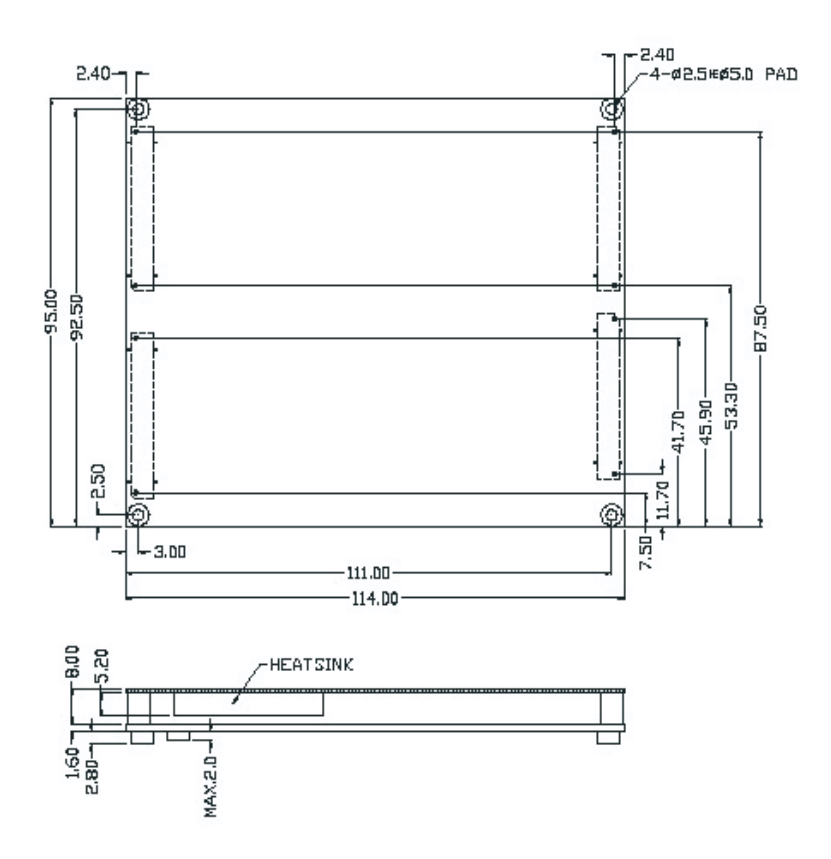

Figure 1.1: SOM-4486 dimensions

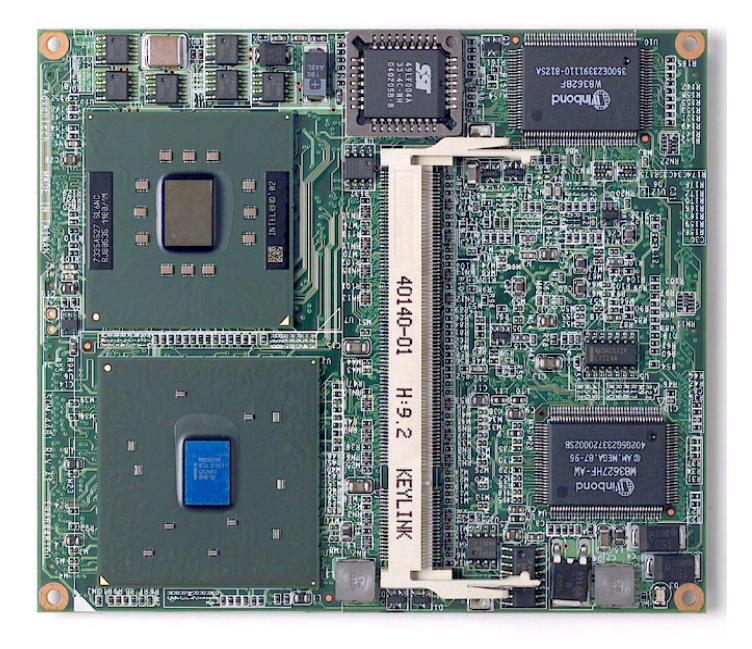

Figure 1.2: SOM-4486 Top view

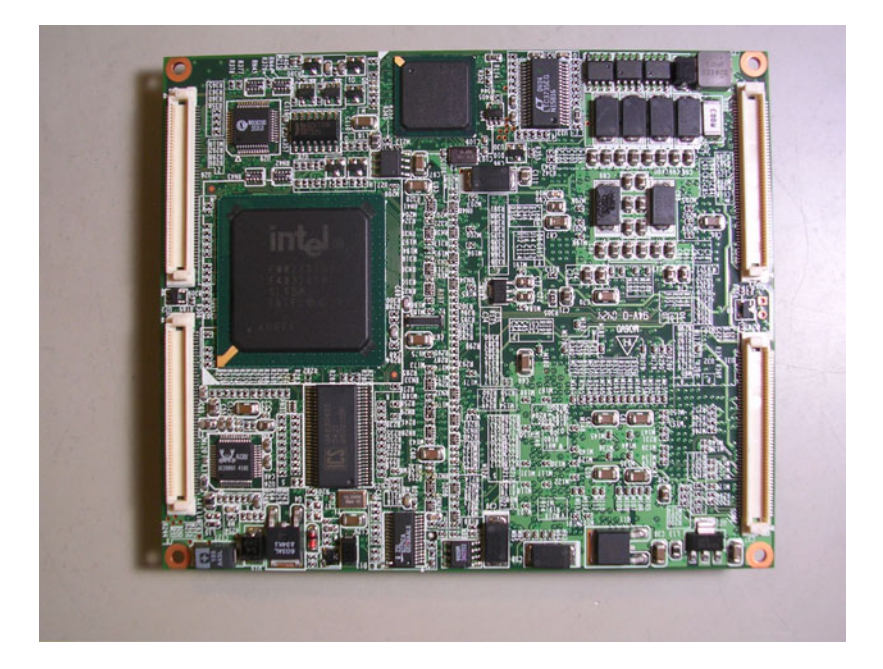

Figure 1.3: SOM-4486 Solder view

SOM-4486 User's Manual 8

2

CHAPTER

## Connector Assignments and Descriptions

This chapter tells how to set up the SOM-4486 hardware. It includes instructions on connecting peripherals, switches and indicators. Make sure you read all the safety precautions before you begin the installation procedure

## **Chapter 2 Connector Assignments**

#### 2.1 Connector Locations

The board has a number of connectors that allow you to configure your system to suit your application.

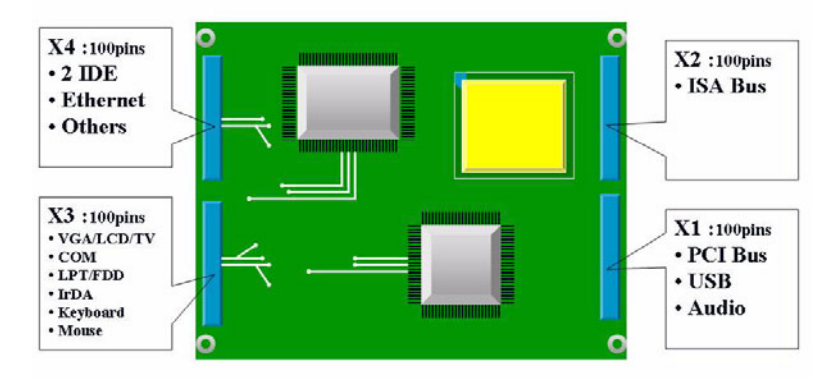

Figure 2.1: SOM-4486 Locating Connectors

#### 2.2 Pin Assignments for X1/2/3/4 connectors

Please refer to SOM-ETX Design and Specification Guide, Chapter 2

SOM-4486 User's Manual

#### 2.3 Safety precautions

- **Warning!** Always completely disconnect the power cord from your board whenever you are working on it. Do not make connections while the power is on, because sensitive electronic components can be damaged by a sudden rush of power.
- **Caution!** Always ground yourself to remove any static charge before touching the board. Modern electronic devices are very sensitive to static electric charges. Use a grounding wrist strap at all times. Place all electronic components on a static-dissipative surface or in a static-shielded bag when they are not in use.

SOM-4486 User's Manual 12

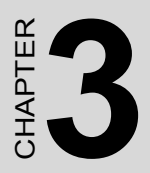

## **Software Configuration**

.

Download from Www.Somanuals.com. All Manuals Search And Download.

## **Chapter 3 Software Configuration**

#### 3.1 Introduction

The SOM-4486 system BIOS and custom drivers are located in a 512 KB, 32-pin Flash ROM. A single Flash chip holds the system BIOS and VGA BIOS. The display type can be configured via software. This method minimizes the number of chips and eases configuration. You can change the display BIOS simply by reprogramming the Flash chip

#### 3.2 Utility CD disk

The SOM-4486 is supplied with a software utility on CDROM. This disk contains the necessary file for setting up the VGA display. Directories and files on the disk are as follows.

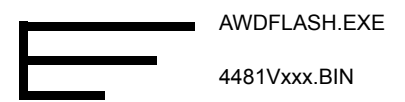

#### AWDFLASH.EXE

This program allows you to update the BIOS Flash ROM.

4481Vxxx This binary file contains the system BIOS.

#### 3.3 VGA display software configuration

The SOM-4486 on-board VGA/LCD interface supports an 18bit TFT LCD, flat panel displays and traditional analog CRT monitors. The interface can drive CRT displays with resolutions up to 1280 x 1024@32 bpp. It is also capable of driving color panel displays with resolutions of 1280 x 1024 @ 16bpp. The LCD type is configured completely via the software utility, so you do not have to set any jumpers. Configure the LCD type as follows:

SOM-4486 User's Manual

 Apply power to the SOM-4486 application with a color TFT display attached. This is the default setting for the SOM-4486 series. Make sure that the AWDFLASH.EXE and \*.BIN files are located in the working drive.

## Note: Make sure that you do not run AWDFLASH.EXE while your system is operating in EMM386 mode.

2. At the prompt, type AWDFLASH.EXE and press <Enter>. The VGA configuration program will then display the following:

| Copuright (C) 1993, Awar    | d Software, Inc., |
|-----------------------------|-------------------|
| Par CX 5530<br>Flexb Type - | 80/23/1994        |
| file Hame to Program :      |                   |
| Evaluation - Not For Sa     | le                |
| Prove Message:              |                   |

Figure 3.1: BIOS VGA setup screen

- 3. At the prompt, type in the BIN file which supports your display. When you are sure that you have entered the file name correctly press <Enter>. The screen will ask "Do you want to save?" If you wish to continue press Y. If you change your mind or have made a mistake press N.
- 4. If you decide to continue, the screen will issue a prompt which will then ask "Are you sure to program (Y/N)?" If you wish to continue, press Y. Press N to exit the program.

The new VGA configuration will then write to the ROM BIOS chip. This configuration will remain the same until you run the AWDFLASH.EXE program and change the settings.

#### 3.4 Connections for two channel LVDS

| Table 3.1: LVDS Pin assingments |          |  |
|---------------------------------|----------|--|
| Pin                             | Name     |  |
| 37                              | TxoutA0- |  |
| 35                              | TxoutA0+ |  |
| 38                              | TxoutA1- |  |
| 36                              | TxoutA1+ |  |
| 29                              | TxoutA2- |  |
| 31                              | TxoutA2+ |  |
| 32                              | TxclkA-  |  |
| 30                              | TxclkA+  |  |
| 23                              | TxclkA3- |  |
| 25                              | TxclkA3+ |  |
| 26                              | TxoutB0- |  |
| 24                              | TxoutB0+ |  |
| 19                              | TxoutB1- |  |
| 17                              | TxoutB1+ |  |
| 20                              | TxoutB2- |  |
| 18                              | TxoutB2+ |  |
| 11                              | TxclkB-  |  |
| 13                              | TxclkB+  |  |
| 12                              | TxclkB3- |  |
| 14                              | TxclkB3+ |  |

#### 3.4.1 SOM-4486 X3

SOM-4486 User's Manual

Download from Www.Somanuals.com. All Manuals Search And Download.

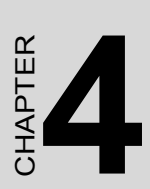

## **PCI Graphic Setup**

Introduction Installation of PCI Graphic drivers -for Windows 98/2000/XP Further information

## Chapter 4 PCI Graphic Setup

#### 4.1 Introduction

The SOM-4486 has an onboard PCI/AGP flat panel/VGA interface. The specifications and features are described as follows:

#### 4.1.1 Chipset

The SOM-4486 uses a Intel 852GM for its graphic controller. It supports LVDS LCD displays, and CRT monitors.

#### 4.1.2 Display memory

The 852GM chip can support up to 8MB dynamic frame buffer shared with system memory; the VGA controller can drive CRT displays up to 1600 x 1200 at 85-Hz and 2048 x 1536 at 75-Hz, color panel displays in LVDS model with resolutions up to UGXA panel resolution with frequency range from 25 MHz to 112 MHz.

#### 4.1.3 Display types

CRT and panel displays can be used simultaneously. The SOM-4486 can be set in one of three configurations: CRT only, LVDS only, both CRT and LFP (LVDS). The system is initially set to simultaneous display mode - CRT and LFP (LDVS). If you want to enable other display mode, please set up manually. Set up example is shown as in the following chapters.

#### 4.1.4 Dual/Simultaneous Display

The SOM-4486 uses a Intel 855GME controller that is capable of providing simultaneous dual view display of the same content on a flat panel and CRT.

To set up dual view (simultaneous mode) under Windows 9x, Windows ME, Windows 2000/XP, follow these steps:

- Step 1. Open the Control panel, and select "Display", "Settings".
- Step 2. Select "Advanced."
- Step 3. Select "Graphic Properties."
- Step 4. Select "Devices" mode and click "OK".

| Display Properties                                                                   |
|--------------------------------------------------------------------------------------|
| Background Screen Saver Appearance Web Effects Settings                              |
| Drag the monitor icons to match the physical arrangement of your monitors.           |
| 1                                                                                    |
| Display:                                                                             |
| 1. (Multiple Monitors) on Intel(R) 82852/82855 GM/GME Graphics Con 💌                 |
| Colors Screen area<br>True Color (32 bit)  Class More<br>1024 by 768 pixels          |
| Use this device as the primary monitor. Extend my Windows desktop onto this monitor. |
| Identity Iroubleshoot Advanced                                                       |
| OK Cancel Apply                                                                      |

| (Multiple Monitor                         | s) and Intel(R)                                | 82852/8    | 32855 GN     | 1/GME Gra     | aphi <mark>?</mark> X |  |
|-------------------------------------------|------------------------------------------------|------------|--------------|---------------|-----------------------|--|
| General                                   | Adapter                                        | Moni       | tor          | Troubles      | hooting               |  |
| Color Manage                              | ment [                                         | Intel(R)   | Extreme G    | raphics 2 foi | r Mobile              |  |
|                                           |                                                |            |              |               |                       |  |
| Intel(R) 82852                            | 2/82855 GM/GMI                                 | E Graphics | : Controller |               |                       |  |
| 6.14.10                                   | .3762                                          |            |              |               |                       |  |
| Visit Intel's Co                          | rporate Web Site                               |            |              |               |                       |  |
| http://w                                  | /ww.intel.com                                  |            |              |               |                       |  |
| Download the                              | e Latest Intel Soft                            | ware and D | )rivers      |               |                       |  |
| http://s                                  | upport.intel.com/s                             | support/ga | /download    | <u>ds</u>     |                       |  |
| Access the L                              | Access the Latest Support Help and Information |            |              |               |                       |  |
| http://s                                  | http://support.intel.com/                      |            |              |               |                       |  |
|                                           | 🔽 Show                                         | Tray Icon  |              |               |                       |  |
|                                           |                                                |            | àraphics P   | roperties     |                       |  |
| Intel<br>extreme<br>graphics 2 for mobile |                                                |            |              |               |                       |  |
|                                           |                                                | OK         | Can          |               | Apply                 |  |

| Intel(R) 82852/828             | 855 GM/GME Graphics Co    | ontroller Properties 🛛 🕐 🗙 |
|--------------------------------|---------------------------|----------------------------|
| Devices Color                  | Schemes   Hot Keys   Rota | tion OpenGL Information    |
|                                | Settings                  |                            |
|                                | Colors                    | True Color                 |
| Monitor                        |                           |                            |
|                                | Screen Area               | 1024 by 768 💌              |
| Notebook                       | Refresh Rate              | 60 Hz                      |
| - 10-                          |                           |                            |
|                                |                           |                            |
| Intel(R) Dual<br>Display Clone |                           |                            |
| 44                             |                           |                            |
| Extended Desktop               |                           |                            |
|                                |                           |                            |
|                                |                           |                            |
|                                |                           |                            |
|                                | OK                        | Cancel Apply               |

Figure 4.1: Selecting Display Settings

#### 4.2 Installation of the PCI Graphic driver

Complete the following steps to install the PCI graphic driver. Follow the procedures in the flow chart that apply to the operating system that you are using within your SOM-4486.

Notes: 1. The windows illustrations in this chapter are intended as examples only. Please follow the listed steps, and pay attention to the instructions which appear on your screen.

2. For convenience, the CD-ROM drive is designated as "D" throughout this chapter.

#### 4.2.1 Installation for Windows 98/ME/2000/XP

SOM-4486 User's Manual

Download from Www.Somanuals.com. All Manuals Search And Download.

To install PCI Graphic driver for Windows 98/2000/XP, please run the set up wizard "Intel Extreme Graphic 2" in CD-ROM. Example of installation steps is shown as bellow:

1. Follow Driver Setup Wizard instructions, then click "Next."

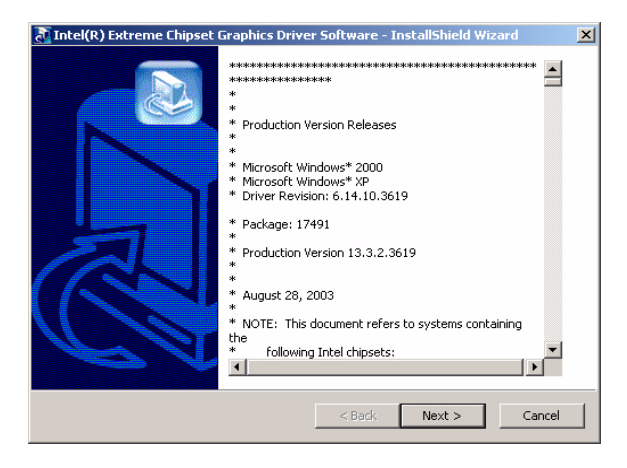

2. Click "Next."

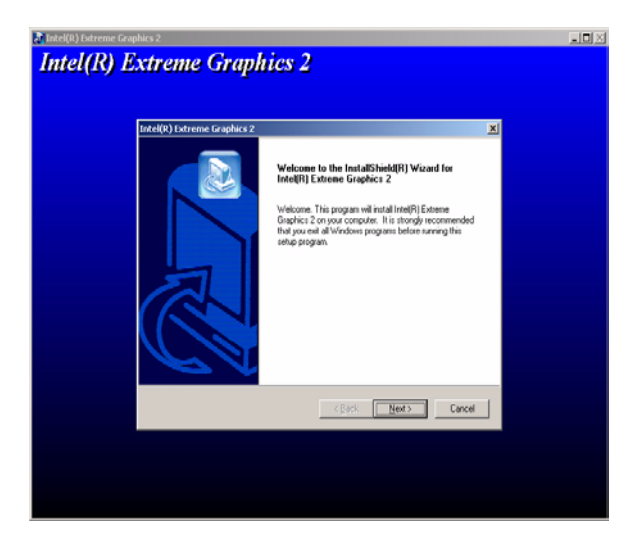

3. Click "Yes" to go next step.

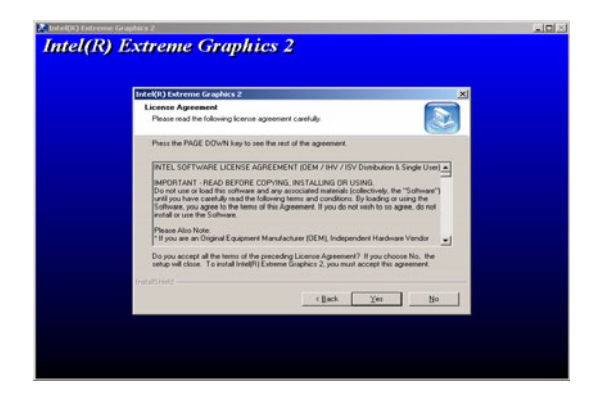

4. Click "Finish" to exit.

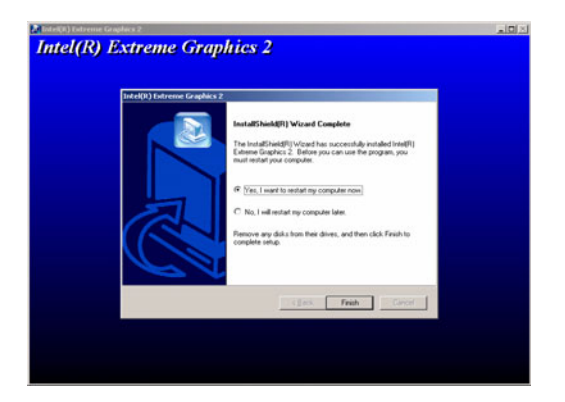

5. Click "Yes" to reboot.

| System Settings Change 🛛 🛛 🕅 |                                                                          |  |  |  |
|------------------------------|--------------------------------------------------------------------------|--|--|--|
| ?                            | You must restart your computer before the new settings will take effect. |  |  |  |
|                              | Do you want to restart your computer now?                                |  |  |  |
|                              | <u>Y</u> es <u>N</u> o                                                   |  |  |  |

SOM-4486 User's Manual

Download from Www.Somanuals.com. All Manuals Search And Download.

#### 4.3 Further Information

For further information about the AGP/VGA installation in your SOM-4486, including driver updates, troubleshooting guides and FAQ lists, visit the following web resources:

Advantech websites: www.advantech.com www.advantech.com.tw

SOM-4486 User's Manual 24

# CHAPTER

## Audio Setup

The SOM-4486 is equipped with an audio interface that records and plays back CD-quality audio. This chapter provides instructions for installing the software drivers included on the audio driver diskettes.

## Chapter 5 Audio Setup

#### 5.1 Introduction

The SOM-4486's on-board audio interface provides high-quality stereo sound and FM music synthesis (ESFM) by using the Intel ICH4 audio controller. The audio interface can record, compress, and play back voice, sound, and music with built-in mixer control.

#### 5.2 Driver installation

#### 5.2.1 Before you begin

Please read the instructions in this chapter carefully before you attempt installation. The audio drivers for the SOM-4486 board are located on the audio driver CD. Run the supplied SETUP program to install the drivers; don't copy the files manually.

Note: 1. Note1: Before trying to install the driver, go to Chapter 3 to use the "Chipset Software Installation Utility " first.

> 2. The files on the software installation diskette are compressed. Do not attempt to install the drivers by copying the files manually. You must use the supplied SETUP program to install the drivers.

#### 5.2.2 Windows 9x/2000/Me/XP drivers

Step 1. To install Audio driver for Windows 98/2000/XP, please run the set up wizard "Install Shield Wizard for Realtek AC'97 Audio" in CD-ROM. Example of installation steps is shown as bellow.

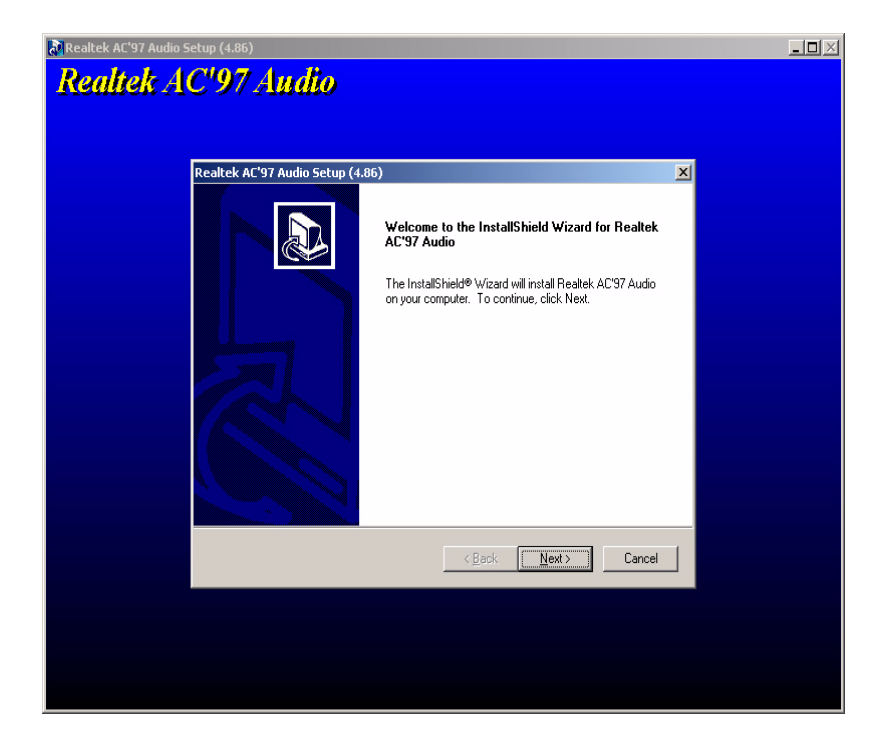

Step 2. In the Hardware Update Wizard window, click "Next".

| Digital Signature Not Fou | nd X                                                                                                    |
|---------------------------|----------------------------------------------------------------------------------------------------|
|                           | The Microsoft digital signature affirms that software has<br>been tested with Windows and that the software has not<br>been altered since it was tested.<br>The software you are about to install does not contain a<br>Microsoft digital signature. Therefore, there is no<br>guarantee that this software works correctly with<br>Windows.<br>Realtek AC'97 Audio<br>If you want to search for Microsoft digitally signed<br>software, visit the Windows Update Web site at<br>http://windowsupdate.microsoft.com to see if one is<br>available. |
|                           | Do you want to continue the installation?                                                                                                    |
|                           | Yes     No     More Info                                                                                                    |

Step 3. In the following Hardware Update Wizard window, click "Finish" for Windows to complete audio driver installation.

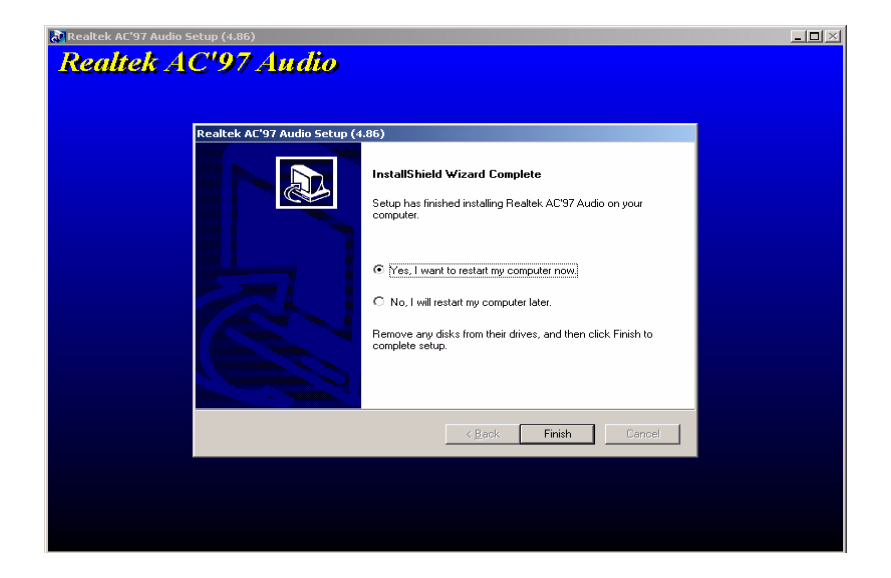

SOM-4486 User's Manual

Download from Www.Somanuals.com. All Manuals Search And Download.

# CHAPTER 6

## **LAN Configuration**

- Introduction
- Features
- Installation of Ethernet Driver for
  - Windows 2000 Drivers Setup Steps
  - Windows NT Drivers Setup Steps
  - -Windows Wake-on-LAN Setup

## Chapter 6 LCI Bus Ethernet Interface

#### 6.1 Introduction

The SOM-4486 is equipped with a high-performance 32-bit Ethernet chipset which is fully compliant with IEEE 802.3 100 Mbps CSMA/CD standards. It is supported by major network operating systems. It is also both 100Base-T and 10Base-T compatible.

#### 6.2 Features

- Intel 82562EZ 10/100Base-T Ethernet LAN controller
- Optional Intel 82540 10/100/1000 Base-T Ethernet LAN controller
- Supports Wake-on-LAN remote control function.
- PCI Bus Master complies with PCI Rev. 2.2
- Complies with 100Base-TX, and 10Base-T applications.
- Single RJ-45 connector gives auto-detection of 10 Mbps or 100 Mbps network data transfer rates and connected cable types.
- Enhancements on ACPI & APM.
- Complies with PCI Bus Power Management Interface Rev. 1.1,
- ACPI Rev. 2.0, and Device Class Power Management Rev. 1.0.

#### 6.3 Installation of Ethernet Driver

Before installing the Ethernet driver, note the procedures below. You must know which operating system you are using in your SOM-4486, and then refer to the corresponding installation procedure. Then just follow the steps described. You will quickly and successfully complete the installation, even if you are not familiar with instructions for Windows.

Note: The windows illustrations in this chapter are examples only. You must follow the flow chart instructions and pay attention to the instructions which then appear on your screen.

#### 6.3.1 Installation for Windows 2000

- *Note:* The CD-ROM drive is designated as "D" throughout this section.
- 1. Click "Setup" icon in path "D:\SOM\SOM-ETX\4481\LAN"

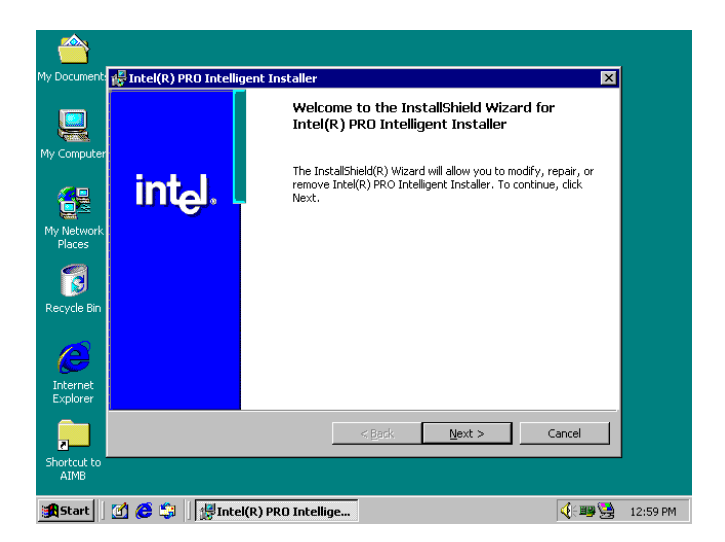

2. Choose "Modify" item and click "Next" to go next step.

| <u></u>              |                                                                                                    |         |  |
|----------------------|----------------------------------------------------------------------------------------------------|---------|--|
| My Document          | 🛃 Intel(R) PRO Intelligent Installer 🛛 🔀                                                                                                    |         |  |
| Q                    | Program Maintenance<br>Modify, repair, or remove the program.                                                                                                    |         |  |
| My Computer          | C Modify<br>Change which program features are installed. This option displays the<br>Custom Selection dialog in which you can change the way features are<br>installed. |         |  |
| Recycle Bin          | Repair     Repair installation errors in the program. This option fixes missing or     corrupt files, shortcuts, and registry entries.                                  |         |  |
| Internet<br>Explorer | Remove      Remove      Intel(R) PRO Intelligent Installer from your computer.      Install Stred      Install Stred                                                    |         |  |
| Shortcut to<br>AIMB  | < <u>Back</u> <u>Next</u> Cancel                                                                                                    |         |  |
| <b>Start</b>         | 🖆 🍊 🖏 🛛 🍸 untitled - Paint 🛛 🚽 Intel(R) PRO Intellige 🛛 🍕 🚟                                                                                                    | 1:01 PM |  |

3. Highlight "Drivers for wired Ethernet adapters" and click "Next".

| <u></u>              |                                                                                                    |         |
|----------------------|----------------------------------------------------------------------------------------------------|---------|
| My Documents         | 🛃 Intel(R) PRO Intelligent Installer 🛛 🕅                                                                                                    |         |
| Q                    | Custom Setup<br>Select the features you want to install, and then select installation location.                                                                                                    |         |
| My Computer          | Click on the icons to select or deselect features for installation.                                                                                                    |         |
| My Network<br>Places | Criver's for wired Ethernet adapters     Criver's for wired Ethernet adapters     Intel(R) PROSet II     Fork(R) PROSet II     PRO/100, and PRO/100, and PRO/100,     Revolution, and PRO/100, adapters. Dess not install drivers     Ter PRO/Wreless adapters.     Ter PRO/Wreless adapters. |         |
| Recycle Bin          | This feature requires 0KB disk<br>space.                                                                                                    |         |
|                      | Install Location                                                                                                    |         |
| Internet<br>Explorer | C:\Program Files\Intel\ Instal Shield                                                                                                    |         |
| ,                    | Help < <u>B</u> ack <u>N</u> ext > Cancel                                                                                                    |         |
| Shortcut to<br>AIMB  |                                                                                                    |         |
| #Start               | 👩 🏉 🗊 🖞 LAN2 - Paint 🚽 Intel(R) PRO Intellige 🛛 🍕 🕮 😫                                                                                                    | 1:01 PM |

SOM-4486 User's Manual

Download from Www.Somanuals.com. All Manuals Search And Download.

4. Click "Install" to begin the installation.

| <u></u>              |                                                                                                    |       |
|----------------------|----------------------------------------------------------------------------------------------------|-------|
| My Document          | 🛿 🐺 Intel(R) PRO Intelligent Installer 🛛 🔀                                                                         |       |
|                      | Ready to Modify the Program The waard is ready to begin installation.                                              |       |
| My Computer          | Click Install to begin the installation.                                                                           |       |
| <b>6</b> 2           | If you want to review or change any of your installation settings, click Back. Click Cancel to<br>exit the wizard. |       |
| My Network<br>Places |                                                                                                    |       |
| Recycle Bin          |                                                                                                    |       |
| Internet<br>Explorer | Treas Stands                                                                                                    |       |
| ,                    | < <u>Back</u> install Cancel                                                                                       |       |
| Shortcut to<br>AIMB  |                                                                                                    |       |
| Start                | 😭 😂 🔄 🖓 untitled - Paint 👘 🖑 Intel(R) PRO Intellige 🛛 🌾 🕮 🧏 1:1                                                    | 02 PM |

5. Click "Finish" to exit the wizard.

|                     | igent Installer                                                                                     | ×          |
|---------------------|----------------------------------------------------------------------------------------------------|------------|
| My Docu             | Wizard Completed                                                                                    |            |
| int <sub>e</sub> l. | The Wizard has successfully installed Intel(R) PRO I<br>Installer. Click Finish to exit the wizard. | ntelligent |
| My Net<br>Plac      |                                                                                                    |            |
| Recycl              |                                                                                                    |            |
| æ                   |                                                                                                    |            |
| Explo               | < <u>B</u> ack. Einish                                                                              | Cancel     |
| Shortcut to<br>AIMB |                                                                                                    |            |
| 🏽 🚮 🧭 🇊             | untitled - Paint Intel(R) PRO Intellige                                                             | 돶 💷 🎸      |

6. Then the Installer will show the result after driver installed.

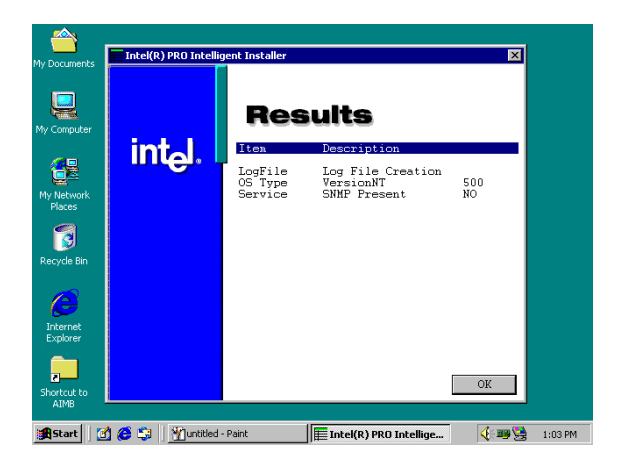

#### 6.3.2 Further information

Intel website: www.intel.com

Advantech websites: www.advantech.com

www.advantech.com.tw

SOM-4486 User's Manual

A

Appendix

# Programming the Watchdog Timer

The SOM-4486 is equipped with a watchdog timer that resets the CPU or generates an interrupt if processing comes to a standstill for any reason. This feature ensures system reliability in industrial standalone or unmanned environments.

## Appendix A Prog. Watchdog Timer

#### A.1 Watchdog programming

Bellow is a sample of programming code for controlling the Watchdog Timer function.

-----

Enter the extended function mode, interruptible double-write

-----

MOV DX,2EH MOV AL,87H OUT DX,AL OUT DX.AL

-----

Configured logical device 8, configuration register CRF6 |

-----

MOV DX,2EH

MOV AL,2BH

OUT DX,AL

MOV DX,2FH

IN AL,DX

AND AL.OEFH;Setbit 4=0 Pin 89=WDTO

OUT DX,AL

MOV DX,2EH

MOV AL,07H; point to Logical Device Number Reg.

OUT DX,AL

MOV DX,2FH

MOV AL,08H; select logical device 8

OUT DX,AL;

MOV DX,2EH

MOV AL,30H;Set watch dog activate or inactivate

OUT DX,AL

SOM-4486 User's Manual

Download from Www.Somanuals.com. All Manuals Search And Download.

MOV DX,2FH

MOV AL,01H; 01:activate 00:inactivate

OUT DX,AL;

MOV DX,2EH

MOV AL,F5H; Setting counter unit is second

OUT DX,AL

MOV DX,2FH

MOV AL,00H

OUT DX,AL;

MOV DX,2EH

MOV AL,F6H

OUT DX,AL

MOV DX,2FH

MOV AL,05H; Set 5 seconds

OUT DX,AL

;-----

; Exit extended function mode |

;-----

MOV DX,2EH MOV AL,AAH OUT DX,AL

Appendix A

SOM-4486 User's Manual 38

Appendix B

### **System Assignments**

- System I/O ports
- DMA channel assignments
- Interrupt assignments
- 1st MB memory map

## Appendix B System Assignments

#### B.1 System I/O ports

| Table B.1: System I/O ports |                                               |  |
|-----------------------------|-----------------------------------------------|--|
| Addr. range                 |                                               |  |
| (Hex)                       | Device                                        |  |
| 000-01F                     | DMA controller (slave)                        |  |
| 020-03F                     | Interrupt controller 1, (master)              |  |
| 040-05F                     | 8254 timer/counter                            |  |
| 060-06F                     | 8042 (keyboard controller)                    |  |
| 070-07F                     | Real-time clock, non-maskable interrupt (NMI) |  |
|                             | Mask                                          |  |
| 080-09F                     | DMA page register,                            |  |
| 0A0-0BF                     | Interrupt controller 2 (slave)                |  |
| 0C0-0DF                     | DMA controller (master)                       |  |
| 0F0                         | Clear math co-processor                       |  |
| 0F1                         | Reset math co-processor                       |  |
| 0F8-0FF                     | Math co-processor                             |  |
| 1F0-1F8                     | 1st fixed disk                                |  |
| 200-207                     | Game I/O                                      |  |
| 278-27F                     | Reserved                                      |  |
| 2F8-2FF                     | Serial port 2                                 |  |
| 300-31F                     | Ethernet**                                    |  |
| 378-37F                     | Parallel printer port 1 (LPT1)                |  |
| 380-38F                     | SDLC, bisynchronous 2                         |  |
| 3A0-3AF                     | Bisynchronous 1                               |  |
| 3B0-3BF                     | Monochrome display                            |  |
| 3C0-3CF                     | Reserved                                      |  |
| 3D0-3DF                     | Color/graphics monitor adapter                |  |
| 3F0-3F7                     | Diskette controller                           |  |
| 3F8-3FF                     | Serial port 1                                 |  |

\*\* default setting

Download from Www.Somanuals.com. All Manuals Search And Download.

#### **B.2 DMA channel assignments**

| Table B.2: DMA channel assignments |                                          |  |
|------------------------------------|------------------------------------------|--|
| Channel                            | Function                                 |  |
| 0                                  | Available                                |  |
| 1                                  | Available                                |  |
| 2                                  | Floppy disk (8-bit transfer)             |  |
| 3                                  | Parallel**                               |  |
| 4                                  | Cascade for DMA controller 1             |  |
| 5                                  | Available                                |  |
| 6                                  | Available                                |  |
| 7                                  | Available                                |  |
| **                                 | Parallel port DMA default setting: DMA 3 |  |
|                                    | Parallel port DMA select: DMA 1, 3       |  |

#### **B.3 Interrupt assignments**

| Table B.3: Interrupt assignments |                                       |  |
|----------------------------------|---------------------------------------|--|
| Interrupt#                       | Interrupt source                      |  |
| NMI                              | Parity error detected                 |  |
| IRQ 0                            | Interval timer                        |  |
| IRQ 1                            | Keyboard                              |  |
| IRQ 2                            | Interrupt from controller 2 (cascade) |  |
| IRQ 3                            | Serial communication port 2           |  |
| IRQ 4                            | Serial communication port 1           |  |
| IRQ 5                            | Available                             |  |
| IRQ 6                            | Diskette controller (FDC)             |  |
| IRQ 7                            | Parallel port 1 (print port)          |  |
| IRQ 8                            | Real-time clock                       |  |
| IRQ 9                            | Reserve                               |  |
| IRQ 10                           | Available                             |  |
| IRQ 11                           | Reserved for watchdog timer           |  |
| IRQ 12                           | PS/2 mouse                            |  |
| IRQ 13                           | INT from co-processor                 |  |
| IRQ 14                           | Preliminary IDE                       |  |
| IRQ 15                           | Secondary IDE for CompactFlash        |  |

USB and Ethernet IRQ is automatically set by the system

#### B.4 1st MB memory map

\*

| Table B.4: 1st MB memory map |                                 |  |
|------------------------------|---------------------------------|--|
| Addr. range (Hex)            | Device                          |  |
| F000h - FFFFh                | System ROM                      |  |
| E000h - EFFFh                | Reserved for BIOS boot          |  |
| CC00h - DFFFh                | available                       |  |
| C000h - CB00h                | VGA BIOS                        |  |
| B800h - BFFFh                | CGA/EGA/VGA text                |  |
| B000h - B7FFh                | Reserved for graphic mode usage |  |
| A000h - AFFFh                | EGA/VGA graphics                |  |
| 0000h - 9FFFh                | Base memory                     |  |

default setting

SOM-4486 User's Manual 44

Free Manuals Download Website <u>http://myh66.com</u> <u>http://usermanuals.us</u> <u>http://www.somanuals.com</u> <u>http://www.4manuals.cc</u> <u>http://www.4manuals.cc</u> <u>http://www.4manuals.cc</u> <u>http://www.4manuals.com</u> <u>http://www.404manual.com</u> <u>http://www.luxmanual.com</u> <u>http://aubethermostatmanual.com</u> Golf course search by state

http://golfingnear.com Email search by domain

http://emailbydomain.com Auto manuals search

http://auto.somanuals.com TV manuals search

http://tv.somanuals.com